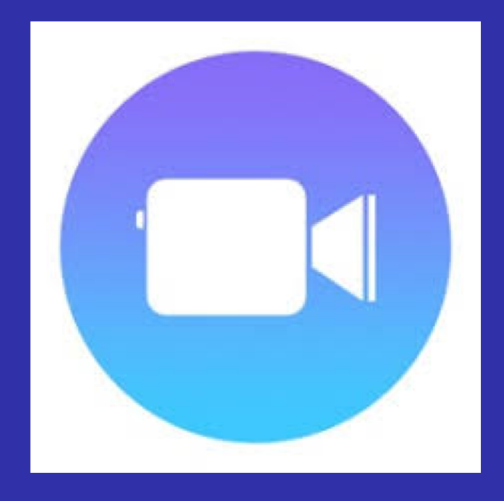

# **Apple Clips**

Joan Skees Sayre School jcskees@sayreshool.org

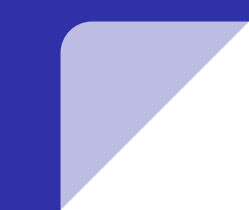

How can you use Clips in the classroom and share it with others?

# What is Clips?

An easy to use iPad or iPhone app for creating video.

It is free, but only available on or for 64-bit devices running iOS 10.3 (v 2-11.1) or later or iPhone 5 or later running iOS13. iPhone X has extras, such as scenes.

# What can you do in Clips?

https://www.apple.com/clips/

- Record speech and turn audio into text
- Insert photos and videos and and add effects, including painting, sketch, and comic book
- Add filters, stickers, labels, or emojis
- Add sound tracks
- Add backgrounds (or Posters)

### **Overview**

- 1. Poster (Background)
- 2. Library
- 3. Recording and Live Titles (edit)
- 4. Music Soundtracks
- 5. Photos
- 6. Selfie Scenes
- 7. Share or Post

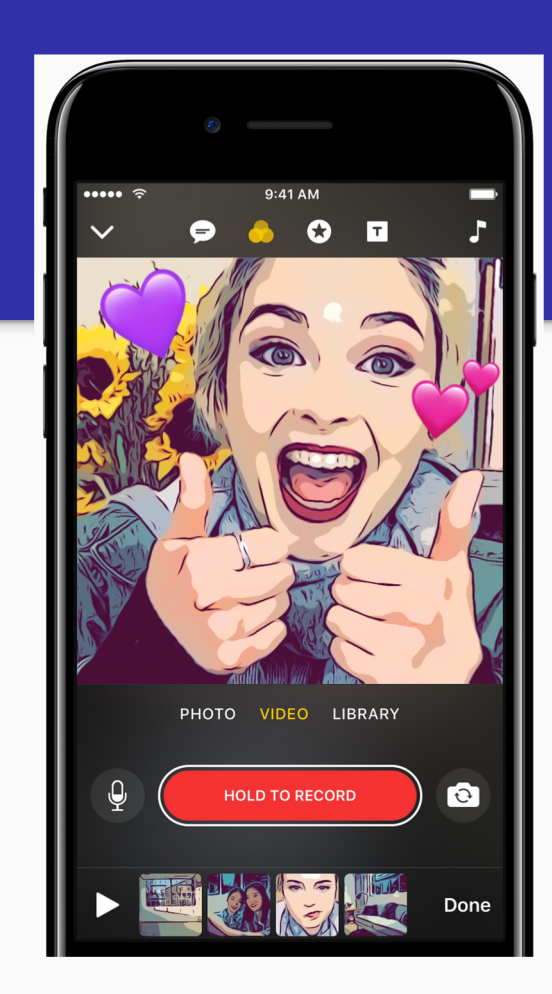

### Camera

Record Button-Zoom and pan (pinch) while recording for Ken Burns

effect. Video clips can be trimmed, rearranged, and deleted.

Live Titles-Can be edited or added later.

Star-Filters, Labels, Stickers, and Emojis

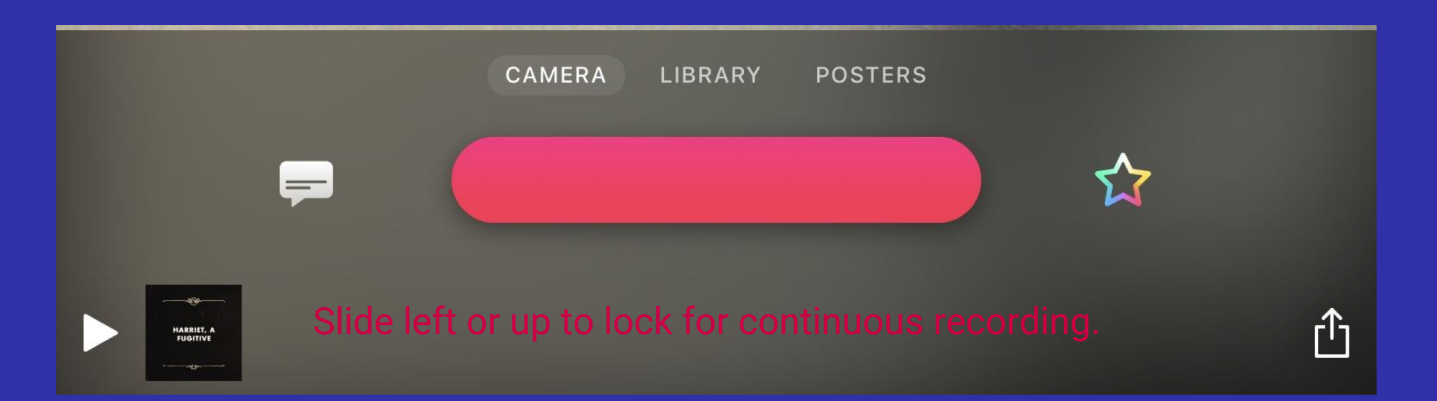

# Live Titles

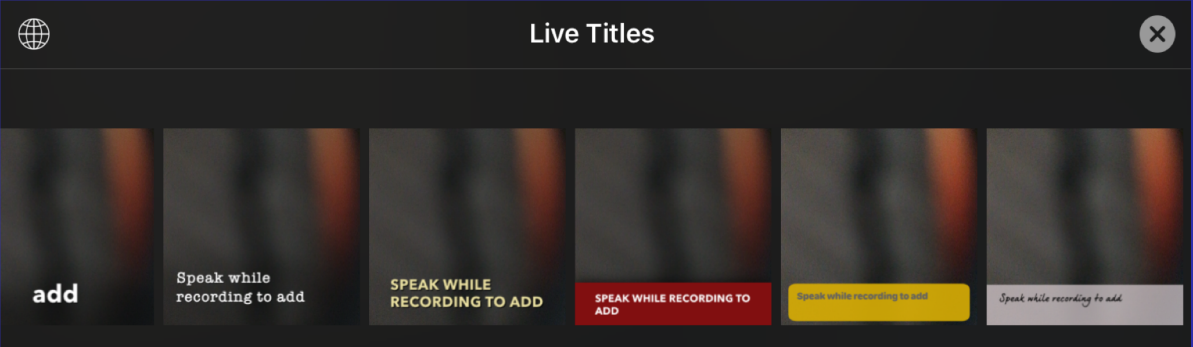

# Both can be altered later.

## Filters

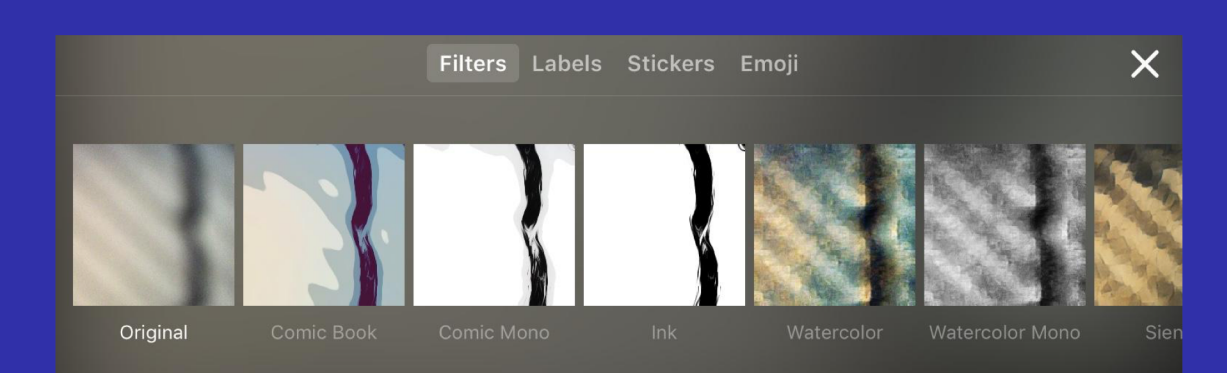

Ink Camcorder Aged Film Watercolor/Mono Sienna Indigo Vivid/Warm/Cold Dramatic/Warm/Cold Mono Silvertone Noir

**Comic Book/Mono** 

# Labels

Use for diagrams, etc. Change wording Rotate and resize

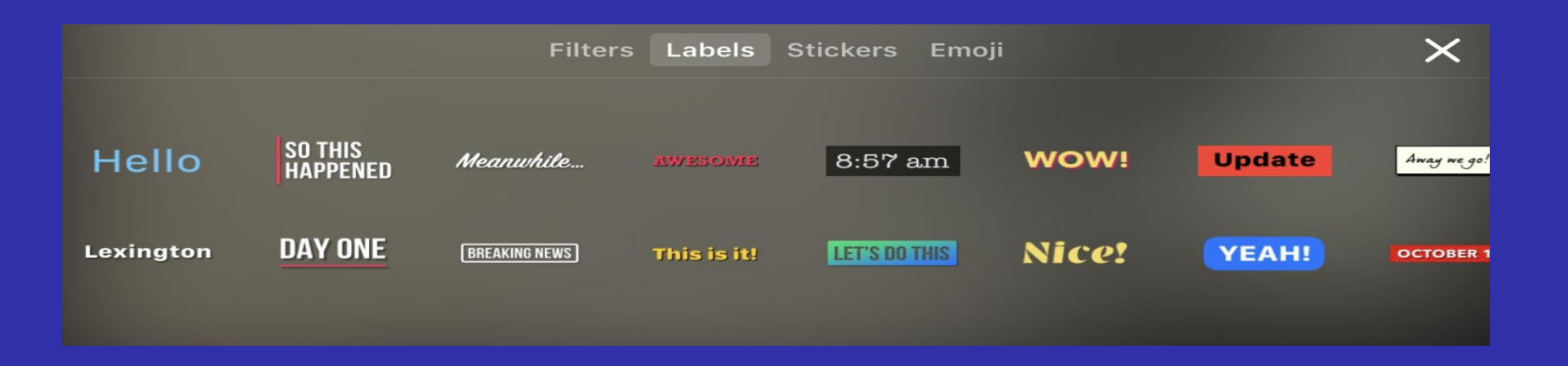

# Stickers

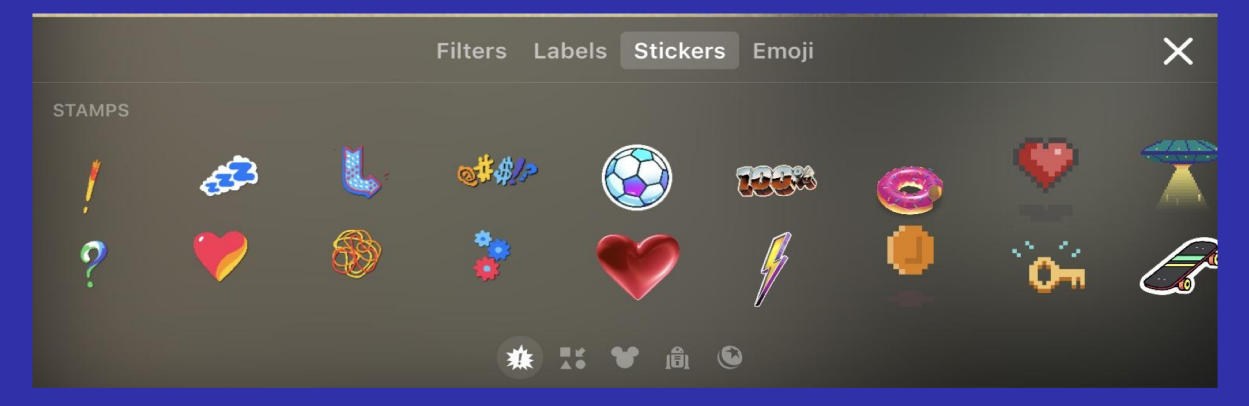

### and Emojis (Can change selection)

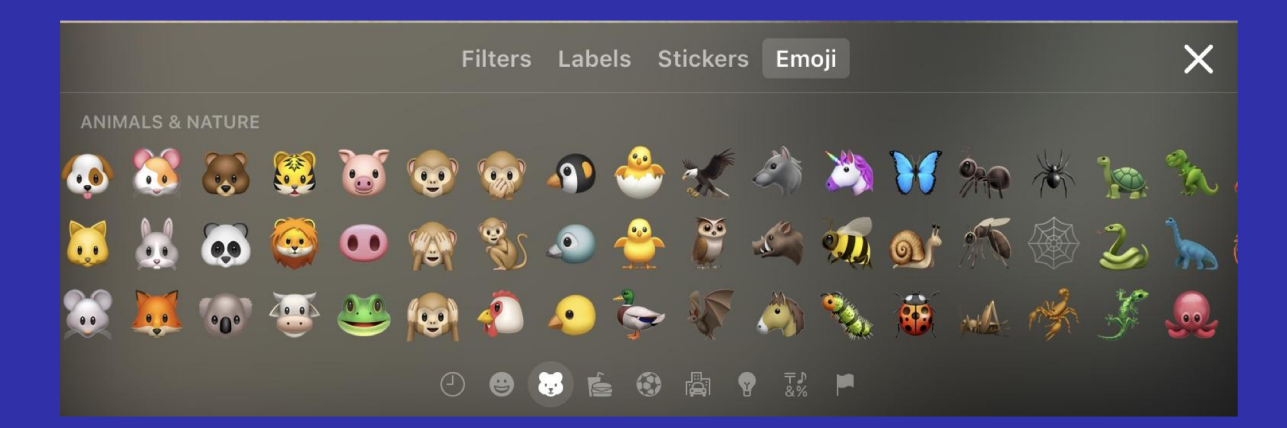

# Library-Photos Posters-Backgrounds

Set the Mood Change the Words Can add Live Titles Use as a slide

#### Categories

- Basic Photographic
- Occasion
- Vintage
- Cinematic
- Abstract
- Graphic
- **Star Wars**
- **Mickey and Friends**
- Pixar

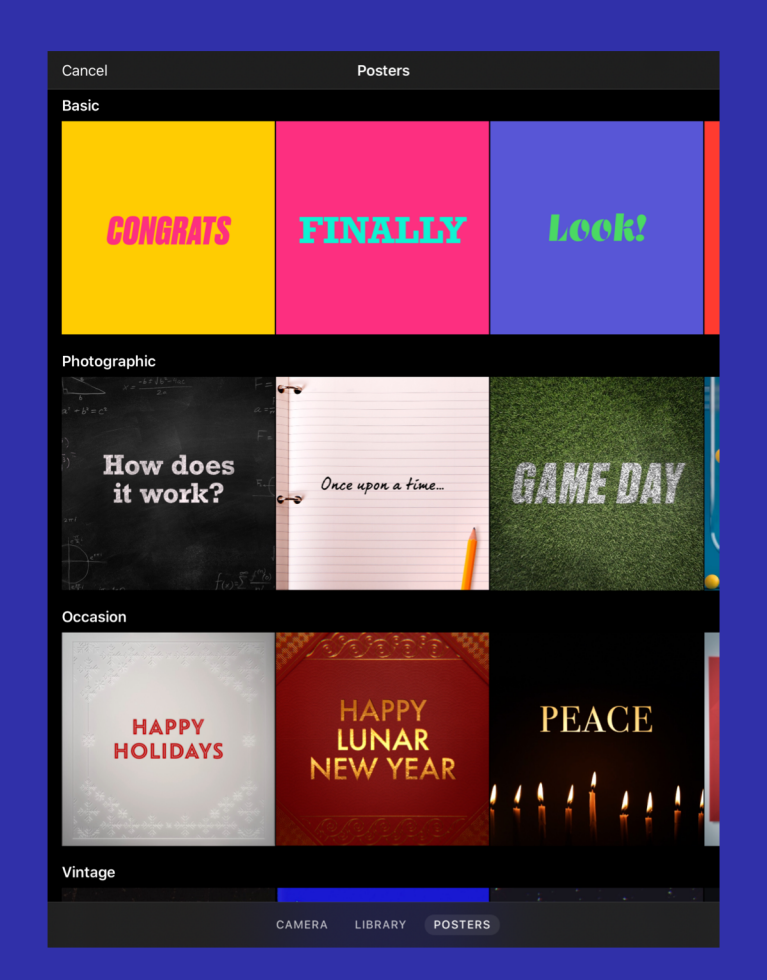

Music-Set the Mood Soundtracks-Download Categories Pop Playful Chill **Sentimental Retro** Action **Holidays and Events** My Music

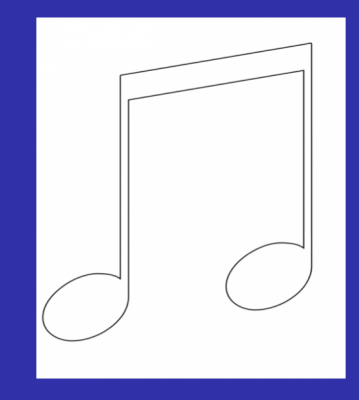

# **Possible Projects**

- Creative Writing-Poetry and Stories
- Science Diagrams or Process
- Photography or Art Portfolio
- World Language-label picture, pronounce vocab.
- Historical People, Places, Events-add captions or narrate photos
- Book Talks and Biographies
- Explain Work
- Flipped Instruction
- Social Media

# Example

- Harriet Tubman Sensory Poems-Procedure:
- Added title poster and musical track
- Recorded with Live Titles (text) and edited
- Added photo of corresponding artwork
- Uploaded to Flipgrid

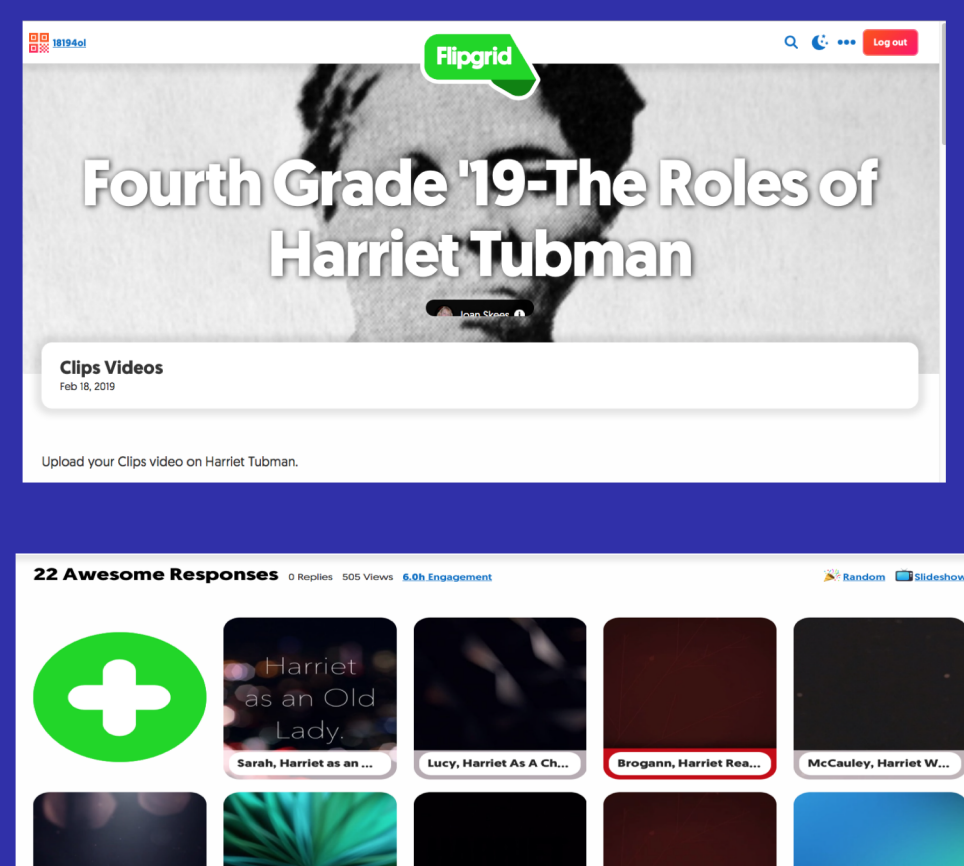

Dougie Harriet As A

Molly, Harriet As An ...

Abby, Harriet as Minty

Corianne Harriet as a.

Anneliese, Harriet's F.,

# **Avenues of Sharing**

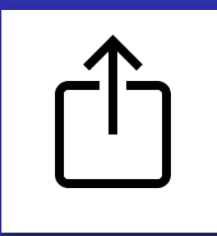

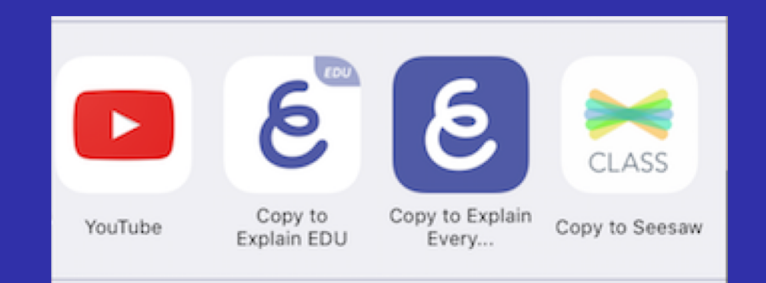

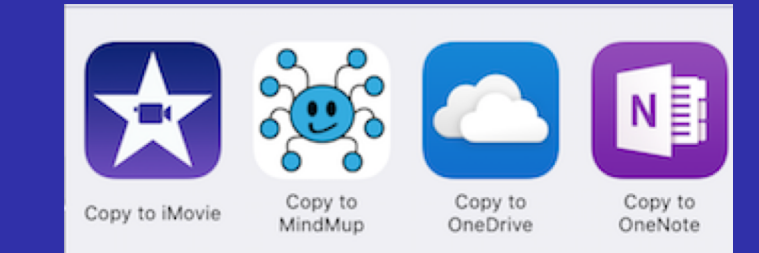

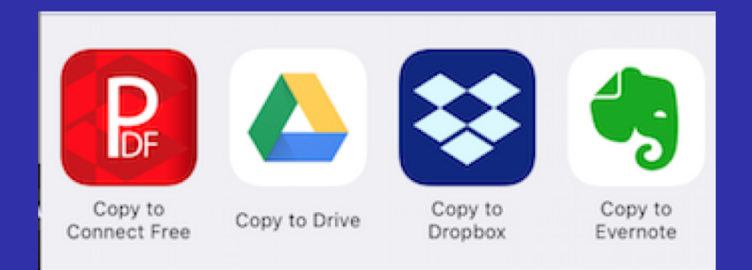

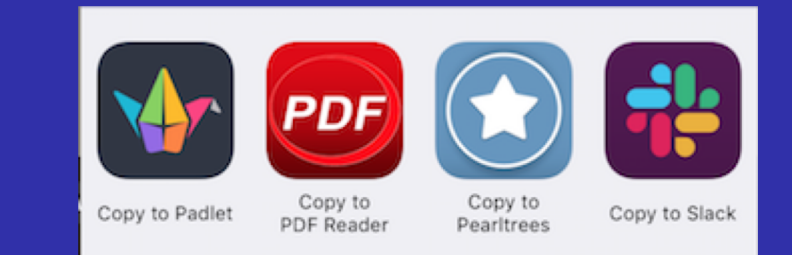

# Sharing via Activities

Skitch Save/Copy to Dropbox Save to Video Shortcuts MindMup Viewer/Copy to Save to PDF Reader Save to Files Message Mail Add to Notes Twitter Facebook Seesaw/Copy to Share with Schoolwork

Google Keep Google+ Messenger Homeroom Padlet/Copy to Drive/Copy to Chrome OneDrive/Copy to **Book Creator** Pinterest Evernote/Copy to SendAnywhere Skype Dropbox/Copy to

Instagram OneNote/Copy to Slack Edmodo Gmail Pearltrees Notability Classroom Shared Albums Send to Kindle YouTube Copy to Explain EDU Copy to Connect Free Copy to iMovie

Copy to PDF Reader Copy to Pearltrees Copy to Slack Copy to TC Studio Copy to Video Star

### Sharing via Flipgrid

#### **Steps**

- Complete Clips Video.
- Go to Flipgrid and set up a class with a header
- Receive a class code
- Upload a video/s in Flipgrid

Creating a QR Code in QR Stuff

- Paste a website address into QR Stuff.
- Choose a color for the QR Code.
- Save and print the code.

### Resources

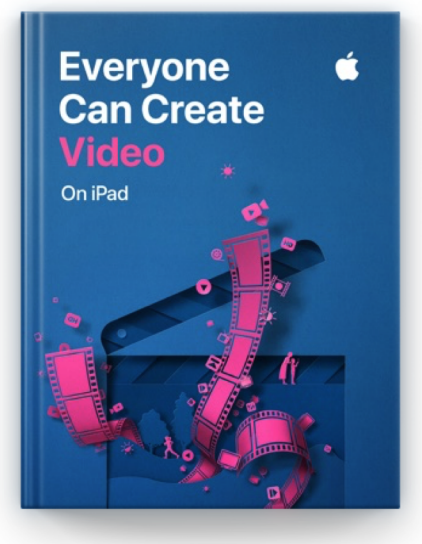

#### Everyone Can Create Video

#### **Apple Education**

\*\*\*\* 4.0, 44 Ratings

View in Apple Books 7

https://books.apple.com/book/id1434350922